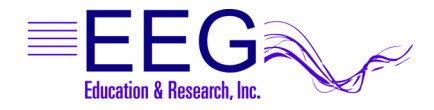

5.

## PROCOMP SETUP Biograph Setting

If you are using a ProComp amplifier with both EEGer and Biograph software, you can set up EEGer to utilize the Biograph setting and avoid having to change the DIP switches each time you change applications.

- 1. Set the DIP switch settings on the amplifier to the BIOGRAPH setting. For the Pro-SB interface, set switch 2 ON and switches 1, 3, & 4 OFF as displayed in the diagrams below. Note: SPECTRUM setting is switch 1 ON and switches 2, 3, & 4 OFF
- 2. In EEGer, select Preferences Configuration and click the Devices tab.
- 3. For Source of EEG/peripheral data, click the box and select ProComp.
- 4. For ProComp Communications Protocol, click the box and select Biograph.
  - a. EEGer 4.0.x the choice is on the same display
    - b. EEGer 4.1.x Click the Device Options tab to change the setting.
  - Click the STORE Settings button then close the window.

Note: For the ProComp2 model, using Biograph setting in some versions may cause the battery voltage displayed in the lower right corner of the EEG screen to appear as if you are using 4-AA batteries instead of one (from 6 volt max instead of 1.5 volts). The proportional change is the same, so the text will still turn yellow then red as the charge dissipates.

| Number       Discussion       Discussion                                                                                                    | Dn EEG08-WS-XMP P8=414g S8=4 Wed May 10 11:93,26 2006 EGS 31.4.7<br>Devices Device Options Preferences HIPAA Data Locations Synchrony Fonts Keylle Settings |                                                         |
|----------------------------------------------------------------------------------------------------|----------------------------------------------------------------------------------------------------|---------------------------------------------------------|
| with weak with the source of the source of the source o                                                                                                    | PtoCome/Infinit actions                                                                                                    | F8=401 S8=4 WedSep 24 15 12 16 2009                     |
| Index connection to gards computer       Status     Note       Status     Note       Note     Note       Status     Note       Note     Note       Status     Note                                                                                                    | ProComp/Infiniti Communications protocol Spectrum Sectorum Bould aph                                                                                        | Paleences DataLocation Synchesy Firsts Kaylle Safinge   |
| Secold Miching part for gene computer conversion<br>Modern Conversion Midd<br>Nodern Code provide Middle<br>Nodern Code provide Middle<br>Nodern Code provide                                                                                                    | Consider to Package Activity prepared messaries None                                                                                                    | Kind of connection to game computer Selial 🛁            |
| Moderactioner       Deex         Moderactioner       None         Standa addexactioner       None         Elferrad Cleric connected descriptioner       Standa addexactioner         Elferrad Cleric connected descriptioner       None         Standa addexactioner       None         Standa addexactioner       None         Valexactioner       None         Standa addexactioner       None         Valexactioner       None         Standa addexactioner       None         Valexactioner       None         Valexactioner       None         Valexactiner des transitioner       None <td>Sensor operior Procomponentitio pergeneral measures</td> <td>Seial/Adden part for game computer connection DDM2 -</td>                                                                                                    | Sensor operior Procomponentitio pergeneral measures                                                                                                    | Seial/Adden part for game computer connection DDM2 -    |
| Nodecidade nander<br>Elferere Clare versions tablesculverse<br>Elferere Clare versions tablesculverse<br>Elferere Clare versions tablesculverse<br>Store et CLOP rest outboard<br>Store et CLOP rest outboard<br>Store et clop rest outboard<br>Store et clop rest outboard<br>Store et clop rest out | Channel for J3J periphetal measures None                                                                                                    | Noton convectormetrod Direct                            |
| Ethere Clear constant addam/Array         Ethere Clear Clear constant addam/Array         Ethere Clear Clear Clear constant addam/Array         State and the Clear constant addam/Array         State and the Clear constant and provide a data         A Docar distance         State and the Clear constant and provide a data         A Docar distance         State and the Clear constant and provide a data         A Docar distance         State and the Clear constant and provide a data         A Docar distance         State and the Clear constant and provide a data         A Docar distance         B Docar distance         B Docar distance         State and the constant and the State and the constant and the State and the constant and the state and the state and the state and the state and the constant and the state and the state and the s                                                                                                    | Sensor type for Jiul peripheral measures None                                                                                                    | Noden daka number                                       |
| Elternet UDE PC (sprightspal)  Stolo  Mo davie ellos  Ad based selection  Ad based selection  Ad based sel                                                                                                    | Use unifiered BrainLyrx inputs - no perpheral data                                                                                                    | Ethernet Client computer addexs:/name                   |
|                                                                                                    | A/D device options                                                                                                    | Ethernet UOP TX port(integer) 5510                      |
| Since of EEG/peripheral data  PecCarep connection  PecCarep connection  Periodic to connect the section  Periodic to connect the sec                                                                                                    | A/D board selection                                                                                                    | Elferrel UDP RK portivleger                             |
| ised per to PuCone connection                                                                                                    | BaainMaster device options                                                                                                    | Source of EEG/peripheral data ProComp 🛁                 |
| Pictore Commissione passool<br>AP based analytim.<br>Channel for perpherid resources<br>Values are refer unwell thin \$100FE budges (Doing petitionices window)<br>Values are refer unwell thin \$100FE budges (perpetitionices window)<br>EEEGer Version 4.0.x<br>EEEGer Version 4.1.x                                                                                                    | BrainMaster sesial number<br>BrainMaster passkey                                                                                                    | Serial pertor PuComp connection IDM1 -                  |
| And lowed minister.  Channel for perchange interstants  States waterings  Flowed to done  Values was the under a percent  EEGer Version 4.0.x  EEGer Version 4.1.x                                                                                                    |                                                                                                    | ProComp Communications postocol Biograph                |
| Channel for peripheral measures Nove<br>STORE welling: Prevet to aloned Store preferences windows<br>Values: we note sewell # The STORE landers as prevent<br>EEGer Version 4.0.x EEGer Version 4.1.x                                                                                                    |                                                                                                    | A/D board palaciton                                     |
| STORE ledange Prove to stored Clove preferences window STORE relatings Prove to stored Clove preferences window EEGGer Version 4.0.x EEGGer Version 4.1.x                                                                                                    | -                                                                                                    | Channel to perpheral messares                           |
| Value: or cyb unwid the S10HE lattice present     S10HE lattice     Parts to devid     Does preferences with       EEGer Version 4.0.x     EEGer Version 4.1.x                                                                                                    |                                                                                                    | STORE vettings Revet to violed Clove preferences window |
| EEGer Version 4.0.x EEGer Version 4.1.x                                                                                                    | STORE settings Reset to stored Close preferences window                                                                                                    | Valuer are only saved # the S10RE button is pressed     |
|                                                                                                    | EEGer Version 4.1.x                                                                                                    | EEGer Version 4.0.x                                     |
|                                                                                                    |                                                                                                    |                                                         |
|                                                                                                    |                                                                                                    |                                                         |

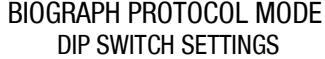

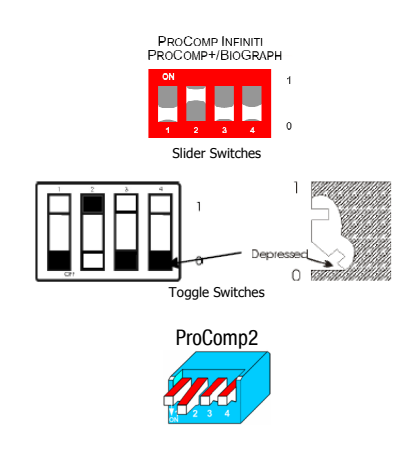